| REDISTRATION CENTRE NOMBER                                                                                                    | CENT                                                                                                    | RE NAME                       |
|----------------------------------------------------------------------------------------------------|----------------------------------------------------------------------------------------------------|-------------------------------|
| CANDIDATE'S FUL                                                                                                    | L NAMES                                                                                                    |                               |
| DIDATE IDENTIFICATION NUMBER                                                                                                    | SUBJECT CODE<br>0595                                                                                                    | PAPER NUMBER 3<br>Group One   |
|                                                                                                    |                                                                                                    |                               |
| FOR OFFICIAL USE ONLY<br>(Candidate Random Code)                                                                                                    |                                                                                                    |                               |
| GENERAL CERTIFICATE OF B<br>ORDINARY LEVEL EX                                                                                                    | EDUCATION BOA                                                                                                    | ARD 0                         |
| SUBJECT TITLE<br>COMPUTER SCIENCE                                                                                                    | SUBJECT CODE<br>0595                                                                                                    | PAPER NUMBER 3<br>Group One   |
| Among many coups, multismed fullos and                                                                                                    | EXAMINATION DA                                                                                                    | ATE: JUNE 2025                |
| Generation Adams from the second of the second of the                                                                                                    | ve.                                                                                                    | n brackets                    |
| Enter the information required in the shaded boxes above<br>For your guidance, the approximate mark for each part of<br>You are reminded of the necessity for good English and or<br>In calculations, you are advised to show all the steps in you<br>stage.<br>All written answers should be provided in the spaces provid<br>Calculators are NOT allowed.                      | a question is indicated in<br>derly presentation in your<br>ur working, giving your<br>ded in this question book          | ar answers.<br>answer at each |
| Enter the information required in the shaded boxes above<br>For your guidance, the approximate mark for each part of<br>You are reminded of the necessity for good English and or<br>In calculations, you are advised to show all the steps in you<br>stage.<br>All written answers should be provided in the spaces provide<br>Calculators are NOT allowed.<br>FOR EXAMINERS' L | a question is indicated in<br>derly presentation in your<br>working, giving your<br>ded in this question book<br>JSE ONLY | ar answers.<br>answer at each |

00/0595/3/Grp1 ©2025GCEB

the second

Turn Over

.

Do all the tasks (Task I, Task II, Task III) specified in this question paper.

TASK I (20 marks)

# Marriage, Family, and Kinship in Cameroon

*Marriage.* Among many ethnic groups, first marriages historically were arranged with varying degrees of veto power by the potential bride and groom, but individual choice stressing companionship is becoming more common. Most southern groups prefer exogamous marriage, while the Fulani tend to be endogamous. Polygyny is a goal within many groups but is not always financially attainable. Some women prefer small-scale polygyny for the company and mutual aid a co-wife might provide.

**Domestic Unit.** Domestic organization varies widely throughout Cameroon. Rural polygynous compounds are composed of a male head of a household surrounded by his wives and their children. Wives and children usually sleep in separate dwellings within the compound. In both urban and rural areas, child-rearing by a close relative (a kind of foster arrangement) is common.

*Inheritance.* The organization of kinship varies widely, as do local rules of inheritance. The inheritance of land is often separated from that of movable property. The inheritance of

wives may serve as a form of old-age insurance for women without grown children, since marriage provides access to land. Among many groups, traditional titles and honors may be inherited.

*Kin Groups.* Most northern groups, such as the Fulani, are patrilineal. The kinship organization of most Grassfielders, Bamiléké, and Bamoun is variously described as patrilineal or dual descent. The Kom of the Grassfields are a notable matrilineal exception. Most forest peoples are patrilineal.

# Bibliography

- Alexandre, P., and J. Binet. Le Groupe Dit Pahouin, 1958.
- Ardener, E. Coastal Bantu of the Cameroons, 1956.
- Bailey, Robert C., Serge Bahuchet, and Barry S. Hewlett. "Development in the Central African Rainforest: Concern for Forest Peoples." K. Cleaver *et al.*

Extract from PAMELA. F and ELDMAN.S, <u>World</u> <u>Culture Wikipedia – Bo-Co on Cameroon</u> You are provided with an unformatted version of the text given above.

1. Launch your word processor and open the file marriage and kindship unformatted.doc Save as Task 1.

Format the file as directed below:

- Set the page margin at 2.5cm on the left, right, top and bottom
- Set page layout to landscape.

## 2. Title

3.

Centre the title between the left and right margins

- Use a font size of 13 points, and make it bold (2 marks) Body
  Use a font size of 11 points. (1 mark)
  Bold and *italicize* the start of each paragraph as shown. (2 marks)
  Itemize the bibliography as shown. (2 marks)
  - Format the text after the bibliography as shown.
  - Set the body of the text in two columns as shown (2 marks)
    Apply the *Drops Caps* feature such that the introductory text of each paragraph occupies 3 lines. (2 marks)
  - Insert a watermark with the text BO-CO on the page (2 marks)
  - Add a footer with the text World Culture centred between the left and right margins (2 marks)

4. Save your work as Task 1.

5. Print Task 1.

# Task II (20 marks)

You are provided with a file inflation worksheet.xls containing the worksheet below.

| A  | A  | В.           | С         | D          | Ε          | F                                                                                                    | - G                                                                                                    | Н          | · · · · · · | SI         |
|----|----|--------------|-----------|------------|------------|----------------------------------------------------------------------------------------------------|----------------------------------------------------------------------------------------------------|------------|-------------|------------|
| 1  | SN | Item         | Weightage | 2018 Price | 2019 Price | 2019 Inc                                                                                                    | 2019 % Inc                                                                                                    | 2020 Price | 2020 Inc    | 2020 % Inc |
| 2  | 1  | Flour        | 15%       | 400        | 800        | and any other                                                                                                    | and the second second second                                                                                     | 1000       | 10          |            |
| 3  | 2  | Fuel         | 20%       | 700        | 550        | -                                                                                                    |                                                                                                    | 1500       | SI CAR      | 1/1        |
| 4  | 3  | Rice         | 14%       | 200        | 300        |                                                                                                    | -                                                                                                    | 700        |             |            |
| 5  | 4  | Sugar        | 30%       | 800        | 1000       |                                                                                                    | and the second second second second second second second second second second second second second second second | 1400       | . Course    | 1          |
| 6  | 5  | Cooking oil  | 10%       | 900        | 1400       |                                                                                                    |                                                                                                    | 2000       | 12 E 33114  |            |
| 7  | 6  | Tomatoes     | 20%       | 300        | 500        | in the second second se | and and and and and and and and and and                                                                          | 900        |             | 115        |
| 8  | 7  | Education    | 20%       | 12000      | 8000       |                                                                                                    | $\Box$                                                                                                    | 19000      |             | S.         |
| 9  | 8  | Kerozene     | 5%        | 300        | 150        |                                                                                                    |                                                                                                    | 700        | 0           |            |
| 10 |    | Basket Value |           | .0.        |            |                                                                                                    | 2                                                                                                    |            | J.C.        |            |
| 11 |    |              |           | 0          |            | IV                                                                                                    |                                                                                                    |            | 0           |            |
| 12 |    |              |           | G          |            | NT.                                                                                                    |                                                                                                    |            |             |            |
| 13 |    |              | 0         | 2          | 2019       | 2020                                                                                                    |                                                                                                    |            |             |            |
| 14 |    |              |           | CPI        |            |                                                                                                    |                                                                                                    |            |             |            |
| 15 |    |              |           | Inflation  | Rate       |                                                                                                    | 11                                                                                                    |            |             |            |
| 16 |    |              | $\sim$ .  | 6          |            |                                                                                                    | 1                                                                                                    |            |             |            |

# 00/0595/3/Grp1

Turn Over

(3 marks)

(2 marks)

Refer to the formulae below as you answer the questions that follow.

- Price increase (i.e., 2019 Inc, 2020 Inc) = New price Old price
- % Price increase (i.e., 2019 % Inc and 2020 % Inc) = Price increase/Old price
  - Basket Value for 2018 = SUMPRODUCT(C2:C9, D2:D9)
  - CPI for 2019 = Basket Value for 2019/Basket Value for 2018
  - Inflation rate for 2020 = (CPI for 2020 CPI for 2019)/CPI for 2019
- 1. Launch your spreadsheet software and open the file. Save as Task 2.
- 2. Apply the percentage format to the cells in the ranges G2:G9 and J2:J9 and E14:F1 (2 marks)
- 3. Format Cells D10, E10, and H10 to display numbers with two decimal places (2 marks)
- 4. In Cell F2, enter the formula to compute 2019 Inc for flour. Copy the formula all the way down to Cell F9. (3 marks)
- 5. In Cell G2, enter the formula to compute 2019 % Inc for flour. Copy the formula all the way down to Cell G9. (3 marks)
- 6. In cell D10, E10 and H10, enter the formulae to compute the Basket Value for 2018, 2019, and 2020 respectively. (3 marks)
- Compute CPI for 2019 and 2020 in Cells E14 and F14 respectively. (2 marks)
   Compute the 2020 inflation rate in Cell F15 (1 mark)
- 9. Write the formulas you have in Cells F2, G2, I2, J2, F14 and F15 (4 marks) F2:\_\_\_\_\_
  - G2:\_\_\_\_\_\_(e3))(0.1) 11 and 12

J2: Los en el altrera selle quintingues signes abritana màterian che a dem Estivant en po

F14:

MIKI

- F15: ON FIRST SECTION OF
- 10. Save Task 2.
- 11. Print Task 2.

00/0595/3/Grp1

Go on to the next page.

## Task III (10 marks)

C program a good at any coordination and one cool to the test statute station of

| 1. #in  | clude <stdio.h></stdio.h>                             |
|---------|-------------------------------------------------------|
| 2. int  | main(void) {                                          |
| 3.      | int a, b, c, prod;                                    |
| 4.      | float avg; and and and and and and and and and        |
| 5. 8.00 | printf("Enter the value of a: ");                     |
| 6.      | scanf("%d", &a); parts the only source of the only of |
| 7.      | printf("Enter the value of b: ");                     |
| 8.      | <pre>scanf("%d", &amp;b);</pre>                       |
| 9       | printf("Enter the value of c: ");                     |
| 10      | scanf("%d", &c):                                      |
| 11      | avg = (float) (a + b + c) / 3.0;                      |
| 12      | prod = a * b * c                                      |
| 12      | $\int dx = d  b  c_1$                                 |
| 14      | $\frac{11}{\alpha} \frac{(\alpha > \beta)}{\beta}$    |
| 14.     | princi ("Average: %.21(II, avg/,                      |
| 15.     | else                                                  |
| 16.     | printf("Product: %d\n", prod);                        |
| 17.     | getchar();                                            |
| 18. }   |                                                       |
|         |                                                       |
|         |                                                       |
|         |                                                       |

## **Pascal program**

when the effects of %, 21 Gir fine 14 of the C pri 1. program Numbers; Program 2. var a, b, c, prod : integer; 3. 4. avg : real; 5. begin write ('Enter the value of a: '); 6. read (a); 7. write ('Enter the value of b: '); 8. 9. readln (b); write ('Enter the value of c: '); 10. readln (c); 11. 12. avg := (a+b+c)/3;prod := a \* b \* c; 13. if (a > b) then 14. writeln ('Average: ', avg:0:2) 15. else 16. 17. writeln ('Product: ', prod); 18. readln; 19. end.

00/0595/3/Grp1

Turn Over

- Launch either a C or Pascal program development environment, and key in the corresponding program. Do not key in the line numbers, which have been provided for convenience. Compile the program. If any errors, keep correcting and compiling until the errors are all corrected. Save as Task 3.
   (3 marks)
- Run the program three times with inputs 40 20 10, 20 40 10, and 20 20 10 respectively. Write in the space below, the three output lines in which the results of the computations are displayed (3 marks)

|   |                                            | Jetojar () j                              | 17. |           |
|---|--------------------------------------------|-------------------------------------------|-----|-----------|
| • | Explain what the program is designed to do | ac an an an an an an an an an an an an an | 15. | (2 marks) |
|   | Input 20 20 10 /ac. # + oparate            | A") Idning C                              |     |           |
|   | Input 20 40 10                             | Care barro                                | 81  | O         |
|   | Input 40 20 10                             | r " starspr                               |     |           |

Explain the effects of %.2f (in line 14 of the C program) or :0:2 (in Line 15 of the pascal Program
 (2 marks)

mengerig hose q

| CANDIDATE'S FUL                                  | L NAMES               |                                                                                                    |
|--------------------------------------------------|-----------------------|----------------------------------------------------------------------------------------------------|
| ANDIDATE IDENTIFICATION NUMBER                   | SUBJECT CODE<br>0595  | PAPER NUMBER 3<br>Group Two                                                                                                    |
|                                                  | <b>学习时间的</b> 在20      |                                                                                                    |
|                                                  |                       |                                                                                                    |
|                                                  |                       | and a state of the state of the |
| FOR OFFICIAL USE ONLY<br>(Candidate Random Code) | a innormer of et e. I | lif i giotana to noti ataG                                                                                                    |
| GENERAL CERTIFICATE OF<br>ORDINARY LEVEL EX      | EDUCATION BOA         | ARD                                                                                                    |
| SUBJECT TITLE<br>COMPUTER SCIENCE                | SUBJECT CODE<br>0595  | PAPER NUMBER 3<br>Group Two                                                                                                    |
| to an alconduction in the second standard and    | EXAMINATION D         | ATE: JUNE 2025                                                                                                    |

Enter the information required in the shaded boxes above. For your guidance, the approximate mark for each part of a question is indicated in brackets. You are reminded of the necessity for good English and orderly presentation in your answers. In calculations, you are advised to show all the steps in your working, giving your answer at each stage.

All written answers should be provided in the spaces provided in this question booklet. Calculators are NOT allowed.

| (oltano)    | FOR EXAMINERS' USE ON | VLY                                                                                                    |
|-------------|-----------------------|----------------------------------------------------------------------------------------------------|
| Marked by:  |                       | <u>SCORE</u>                                                                                                    |
| Signature:  | Date                  | den por a District de la composition de la composition de la composition de la composition de la composition de |
| Checked by: |                       |                                                                                                    |
| Signature:  | Date                  |                                                                                                    |

00/0595/3/Grp 2 ©2025GCEB Turn Over

Do all the tasks (Task I, Task II, Task III) specified in this question paper.

### Task I (20 marks)

The following is an article written by an NGO to encourage child education

# IMPORTANCE OF EDUCATION IN OUR LIFE

Education is a constitutional right of every citizen that prepares an individual to play their role as a sophisticated member of society. The importance of education can be implied by habituating the lack of its existence.

The importance of education and its significance can be understood through the life of an ignorant and illiterate person, who has never had the chance to visit the school and is experiencing the bane of illiteracy could value the answer to the question '*Why is Education an essential factor in our life?*' He/she knows the prominence and importance of education and its changes in an individual's life.

The enormous hardship of illiteracy is its constant dependency issue. An illiterate individual depends on others for his/her survival. Education prepares its wings to fly and explore the surroundings while being confident and opportunistic. Education builds individuals, educated individuals build better societies, and better societies build great nations.

# CHILD'S RIGHTS FOUNDATION

|    | I suggest the word processing software that is installed on your computer           |           |
|----|-------------------------------------------------------------------------------------|-----------|
| 1. | Launch the word processing software that is instance on your computer.              |           |
| 2. | Set the left, right, top and bottom page margins to 2.0 cm each.                    | (2 marks) |
| 3. | Type the text of the article given above. Save as Task 1                            | (5 marks) |
| 4. | Format the text of the article as directed below:                                   |           |
|    | • Title: Bold, Font Size of 18, Center between the left and right page margins      | (2 marks) |
|    | • Body: Set line spacing to 1.5, the spacing before paragraphs to 0, and the spacin | ng after  |
|    | paragraphs to 12 points.                                                            | (3 marks) |
|    | • Apply full justification to the paragraphs as shown.                              | (2 marks) |
|    | Use Drop Caps by 2 lines for the first letter of the                                |           |
|    | first two paragraphs.                                                               | (2 marks) |
|    | • Insert the image edupower. (provided in the candidate folder) centered at the     |           |
|    | bottom of the document as shown.                                                    | (2 marks) |
| 5. | Add the top and bottom horizontal rules as shown.                                   | (2 marks) |
| 6. | Save your work as Task 1.                                                           | C C       |
|    | 그는 것은 것 같은 것 같은 것 같은 것 같은 것 같은 것 같은 것 같은                                            |           |

7. Print Task 1.

00/0595/3/Grp2

Go on to the next page

# Task II (20 marks)

| 1        | A                           | В                    | C                             | C31 0 18>                      | E SO                     |
|----------|-----------------------------|----------------------|-------------------------------|--------------------------------|--------------------------|
| 1        | BUDGET FOR THE TERM         |                      |                               | Mala - Ta                      |                          |
| 2        | Consider and                | nom dalang           | - 1. 1. T                     | - Tride " ) 1 d                |                          |
| 3        | Expenses                    | Jan 🦳 🔵              | Feb 1                         | Mar T                          | otal                     |
| 4        | School Fees                 | 150000               | n inden in<br>Constantia      | . "ba" (1.0                    | all Indonesia.<br>Malter |
| 5        | <b>Books and stationery</b> | 20000                | is new To                     | A STATE                        | alic                     |
| 6        | Rents                       | 15000                | 15000                         | 15000                          |                          |
| 7        | Electricity                 | 2000                 | 2000                          | 2000                           | 2505                     |
| 8        | Water                       | 500                  | 500                           | 500                            | O LL (                   |
| 9        | Food                        | 25000                | 25000                         | 25000                          |                          |
| 10       | Transportation              | 5000                 | 5000                          | 5000                           | i f i                    |
| 11       | Othersteay by oth           | 10V 5000             | 10000                         | 5000                           |                          |
| 12<br>13 | Total Expenses              | s no 20)<br>su vou a | 12) 44 (5)<br>Teltoltex<br>}} | tage e<br>mi autorn<br>ago e 1 |                          |
| 14       | ofo espectiblists           | Diox Jin             | nos cilor                     | Manin                          |                          |
| 15       | Total Income                | 250000               | 50000                         | 52500                          | Jer Co                   |
| 16       | .0.7                        |                      |                               |                                |                          |
| 17<br>18 | Comments                    |                      |                               |                                |                          |

1. Launch your spreadsheet software and open the file **budget A.xls**, which is an unformatted version of the worksheet above.

- 2. Save as Task 2.
- 3. Carry out the following formatting instructions.

|    | • Add horizontal borders for the cells in the ranges A3:E3, A13:E13 and A15:E15        | (2 marks) |
|----|----------------------------------------------------------------------------------------|-----------|
|    | Merge the cells in the range A1:E1                                                     | (1mark)   |
|    | Format the heading to Bold and a size of 20 points                                     | (1mark)   |
|    | • Format the cells in the range B4:E15 to use the thousands separator and zero decimal |           |
|    | place when displaying numbers                                                          | (3 marks) |
|    | Set the horizontal alignment of Cells B17:E17 to Centre.                               | (2 marks) |
| 4. | Use the Sum function at Cell E4 to sum the contents of the cell range B4:D4.           |           |
|    | Copy the formula down to cell E11, and also to cells E13 and E15                       | (3 marks) |
| 5. | Compute the Jan expenses in Cell B13. Copy the formula in Cells C13 and D13,           |           |
|    | to do the computation of expenses for Feb and Mar.                                     | (2 marks) |
| 6. | Use the IF function in Cell B17 to display the message OK if the expenses for          |           |
|    | Jan are less than or equal to income for Jan, otherwise, display the                   |           |
|    | message OVERDRAWN                                                                      | (3 marks) |
| 7. | Write the formulas you have in Cells E4, B13, and C17                                  | (3 marks) |
|    | E4:                                                                                    |           |
|    | B13:                                                                                   |           |
|    | C17:                                                                                   |           |
| 8  | Save Task 2                                                                            |           |

9. Print Task 2.

# Task III (10 marks)

### C program

| 1.  | <pre>#include <stdio.h></stdio.h></pre>                                                                                                    |
|-----|----------------------------------------------------------------------------------------------------|
| 2.  | <pre>int main() {</pre>                                                                                                    |
| 3.  | int bmonth, byear, cmonth, cyear, age:                                                                                                    |
| 4.  | printf("Enter your birth month: ");                                                                                                    |
| 5.  | <pre>scanf("%d", &amp;bmonth):</pre>                                                                                                    |
| 6.  | printf("Enter your birth year. ").                                                                                                    |
| 7.  | scanf("%d", byear);                                                                                                    |
| 8.  | printf("Enter current month. ").                                                                                                    |
| 9.  | scanf("%d", &cmonth).                                                                                                    |
| 10. | printf("Enter current year. ").                                                                                                    |
| 11. | scanf("\$d" fover).                                                                                                    |
| 12. | $if (bmonth \leq month)$                                                                                                    |
| 13. |                                                                                                    |
| 14  | else age = cycar = bycar;                                                                                                    |
| 15. | if $(are < 13)$                                                                                                    |
| 16  | printf("Hollo child you and 0.1                                                                                                    |
| 17  | if (lago: 12) if (are : 20))                                                                                                    |
| 18  | $\frac{11}{((age > 12) & (age < 20))}$                                                                                                    |
| 10. | if here in the lot teen, you are %d years old. \n", age);                                                                                                    |
| 20  | II (age > 19)                                                                                                    |
| 20. | prince ("Hello adult, you are %d years old.\n",age);                                                                                                    |
| 21. | getchar();                                                                                                    |
| 44. | The second second |
|     |                                                                                                    |
|     |                                                                                                    |
|     |                                                                                                    |

#### **Pascal program**

1. program Ages; 2. var I horders for the ocids in the ra bmonth, byear, cmonth, cyear, age: integer; 3. 4. begin 5. (Banni) write('Enter your birth month: '); readln(bmonth); write ('Enter your birth year: readln (byear); 6. 7. 1); 8. 9. write ('Enter current month: '); readln (cmonth);
write ('Enter current year: '); 10. 11. readln (cyear); 12. 13. if (bmonth <= cmonth) then 14. age := cyear - byear else age := cyear - byear - 1; 15. (RATION S) if (age < 13) then
writeln('Hello child, you are ', age, ' years old.');
if ((age > 12) and (age < 20)) then
writeln('Hello teen, you are ', age, ' years old.');
if (age > 10) then 16. 17. 18. 19. extend () 20. if (age > 19) then writeln('Hello adult, you are ', age, ' years old.'); 21. 22. readln; 23. end. 00/0595/3/Grp2 Go on to the next page

4

- Launch either a C or Pascal program development environment, and key in the corresponding program. Do not key in the line numbers, which have been provided for convenience. Compile the program. If any errors, keep correcting and compiling until the errors are all corrected. Save as Task 3.
   (3 marks)
- 2. Run the program three times with the inputs shown in the table below. Write in the space below, the last line on the screen in each case (3 marks)

|            | Birth Month | Birth Year | Current Month | Current Year |
|------------|-------------|------------|---------------|--------------|
| First run  | 10          | 2015       | 7             | 2020         |
| Second run | 4           | 2000       | 8             | 2015         |
| Third run  | 6           | 2000       | 6             | 2020         |

Second run

Third run

3. Explain what the program is designed to do.

(2 marks)

Re-write the second if statement (line 17 of the C program, or line 18 of the pascal program) but this time use the >= 13 and <= 19 instead of the > 12 and < 20 operators respectively. What can you say about the outputs when you run the program again using the same inputs as in (2) (2 marks)</li>

| REGISTRATION CENTRE NUMBER                       | CENTRE NAME          |                               |  |
|--------------------------------------------------|----------------------|-------------------------------|--|
| CANDIDATE'S FUI                                  | LL NAMES             | S SISIO                       |  |
| CANDIDATE IDENTIFICATION NUMBER                  | SUBJECT CODE<br>0595 | PAPER NUMBER 3<br>Group Three |  |
|                                                  |                      |                               |  |
|                                                  |                      |                               |  |
| FOR OFFICIAL USE ONLY<br>(Candidate Random Code) | 1, Fr                |                               |  |
| GENERAL CERTIFICATE OF<br>ORDINARY LEVEL EX      | EDUCATION BOA        | ARD                           |  |
| SUBJECT TITLE<br>COMPUTER SCIENCE                | SUBJECT CODE<br>0595 | PAPER NUMBER 3<br>Group Three |  |
| Start Strathe needs botted                       | EXAMINATION DA       | ATE: JUNE 2025                |  |

# **Duration: Two and a Half Hours**

Enter the information required in the shaded boxes above. For your guidance, the approximate mark for each part of a question is indicated in brackets. You are reminded of the necessity for good English and orderly presentation in your answers. In calculations, you are advised to show all the steps in your working, giving your answer at each stage. All written answers should be provided in the spaces provided in this question booklet. Calculators are NOT allowed.

| a second de la constante de la constante de la constante de la constante de la constante de la constante de la c | FOR EXAMINERS' USE ONLY | 0         |
|----------------------------------------------------------------------------------------------------|-------------------------|-----------|
| Marked by:<br>Signature:                                                                                         | Date                    | SCORE     |
| Checked by:<br>Signature:                                                                                        | Date                    |           |
|                                                                                                    | 6                       | Turn Over |

00/0595/3/Grp 3 *©2025GCEB*  Do all the tasks (Task I, Task II, Task III) specified in this question paper.

# Task I (20 marks)

Figure 1 shows a story typed and enclosed in a frame. Your task is to type, edit and format the text as requested.

# Dealing with COVID-19 in Cameroon

In Cameroon, there was initially a sense of optimism that, somehow, Africa, unlike other regions, would manage to avoid the catastrophic consequences of the pandemic. There was little awareness that Cameroon was most likely just a matter of a few weeks behind.

By May 2020, Cameroon was the most affected country in the region and second in sub-Saharan Africa, with a quickly rising rate of infections. The scarcity of test kits obviously hides the real number of infections. Counting individual infections, recoveries and fatalities did not provide the real picture. UNAIDS advocated for a modelling of the epidemic in order to enable quantification of health-care needs and procurement.

As the first COVID-19 cases were detected in Yaoundé, a small number of health-sector officials gathered with the Minister of Health to discuss and plan epidemic containment and impact mitigation measures. One of the United Nations officials was requested to be part of the group, given UNAIDS' experience in epidemic management. She underscored the need to build on existing systems and make use of the community-driven efforts of the national AIDS response. She equally advocated for frontloading investments in communication and community mobilization to prevent COVID-19 infections, using a multisectoral approach.

Source: https://www.unaids.org/en/resources/presscentre/featurestories/2020/may/20200511\_covid19-cameroon

### Figure 1

- 1. State the name and version of the word processor that is installed on your computer
- 2. Launch the word processor and type the text in Figure 1. Do include bounding box
- 3. Format the document as directed below:

00/0595/3/Grp3

Go on to the next page

(1 mark)

(6 marks)

|    | • Title: Bold, center, font size: 18                                                         | (2 marks)      |
|----|----------------------------------------------------------------------------------------------|----------------|
|    | <ul> <li>Body: Apply full (i.e., left-right) justification</li> </ul>                        | (2 marks)      |
|    | Font size: 12                                                                                | (1 mark)       |
|    | <ul> <li>Apply Drop Caps of two lines to the first letter of the first paragraph.</li> </ul> | (2 marks)      |
| 4. | Insert a page number as a footer, positioned at the bottom left of the page.                 | (2 marks)      |
| 5. | Change the text from block paragraphing to indented paragraphing                             | (2 marks)      |
| 6. | Search for all occurrences of COVID-19 and change the text colour to red and backgu          | ound colour to |
|    | yellow.                                                                                      | (2 marks)      |
| -  |                                                                                              | A THE STATE OF |

Save your work as Task 1 and print a copy.

## Task II (20 marks)

Study the data in the Figure 2 and answer the questions that follows.

| 1  | BUDGET FOR THE TERM  |            |           |          |       |
|----|----------------------|------------|-----------|----------|-------|
| 2  |                      |            |           |          |       |
| 3  | Expenses             | Jan        | Feb       | Mar      | Total |
| 4  | School Fees          | 150000     |           |          |       |
| 5  | Books and stationery | 20000      | sight) ex |          |       |
| 6  | Rents                | 15000      | 15000     | 15000    |       |
| 7  | Electricity          | 2000       | 2000      | 2000     |       |
| 8  | Water                | 500        | 500       | 500      |       |
| 9  | Food                 | 25000      | 25000     | 25000    |       |
| 10 | Transportation       | 5000       | 5000      | 5000     |       |
| 11 | Others               | 5000       | 10000     | 5000     |       |
| 12 |                      | 0.1        |           |          |       |
| 13 | Total Expenses       |            |           |          |       |
| 14 |                      |            |           |          |       |
| 15 | nice and interview   |            |           |          |       |
| 16 | Income               | Jan        | Feb       | Mar      | Total |
| 17 | From parents         | 200000     | rarioù    |          |       |
| 18 | Scholarships         | 25000      | 25000     | 25000    |       |
| 19 | From part-time work  | 25000      | 25000     | 27500    |       |
| 20 |                      |            |           | 5 41 1 2 |       |
| 21 | Total Income         |            |           |          |       |
| 22 |                      |            |           |          |       |
| 23 | Comments             | inside the |           |          |       |
|    |                      |            |           |          |       |

## Figure 2

- 1. Launch your spreadsheet software and open the file **budget B.xls**, which is an unformatted version of the worksheet above.
- 2. Save as Task 2.
- 3. Carry out the following formatting instructions.

ii. Merge the cells in the range A1:E1

i. Add horizontal borders for the cells in the ranges A3:E3 and A16:E16

(2 marks) (1mark) (1mark)

iii. Format the heading to Bold and a size of 20 pointsiv. Format the cells in the range B4:E21 to use the thousands separator and zero decimal

Turn Over

place when displaying numbers (4 marks) v. Set the horizontal alignment of Cells B23:E23 to Centre. (2 marks) 4. Use the Sum function at Cell E4 to sum the contents of the cell range B4:D4. Copy the formula down to Cell E11, and also to Cells E17 to E19 and Cell E21. (3 marks) 5. Compute the Jan expenses in Cell B13. Copy the formula in Cells C13 and D13 to do the computation of expenses for Feb and Mar. (2 marks) 6. Compute the Jan income in Cell B21. Copy the formula in Cells C21 and D21 to do the computation of expenses for Feb and Mar. (2 mark) 7. Use the IF function in Cell B23 to display the message Good if the expenses for Jan are less than or equal to income for Jan, otherwise, display the message Bad. (3 marks) 8. Save Task 2. 9. Print Task 2. Task III (10 Marks)

The Body Mass Index (BMI) is a value derived from the mass (weight) and height of an individual, male or female.

Note the following:

- BMI = (mass or weight)/(height\*height) expressed in units of  $Kg/m^2$ ,
- height is in meters
- mass or weight is in Kg

C program

| 1.  | <pre>#include<stdio.h></stdio.h></pre>                     |
|-----|------------------------------------------------------------|
| 2.  | <pre>int main() {</pre>                                    |
| 3.  | float w1, h1, bmi1, w2, h2, bmi2;                          |
| 4.  | <pre>printf("Enter Mary's height in metres: ");</pre>      |
| 5.  | <pre>scanf("%f", &amp;h1);</pre>                           |
| 6.  | <pre>printf("Enter Mary's weight in kilograms: ");</pre>   |
| 7.  | <pre>scanf("%f", &amp;w1);</pre>                           |
| 8.  | <pre>printf("Enter John's height in centimetres: ");</pre> |
| 9.  | scanf("%f", &h2);                                          |
| 10. | <pre>printf("Enter John's weight in grams: ");</pre>       |
| 11. | scanf("%f", &w2);                                          |
| 12. | bmi1 = w1/(h1*h1);                                         |
| 13. | bmi2 = (w2/1000)/(h2/100 * h2/100);                        |
| 14. | <pre>printf("\nBody Mass Index\n");</pre>                  |
| 15. | <pre>printf("Mary: %.2f\n", bmi1);</pre>                   |
| 16. | printf("John: %.2f\n", bmi2);                              |
| 17. | getchar();                                                 |
| 18. |                                                            |
|     |                                                            |

Go on to the next page

Pascal program

| - |     |                                                 |
|---|-----|-------------------------------------------------|
|   | 1.  | Program BMI;                                    |
|   | 2.  | Var                                             |
|   | 3.  | w1, h1, bmi1, w2, h2, bmi2 : real:              |
|   | 4.  | Begin                                           |
|   | 5.  | write('Enter Mary''s height in metres. ').      |
|   | 6.  | readln(h1);                                     |
|   | 7.  | write ('Enter Mary''s weight in kilograms. '):  |
|   | 8.  | <pre>readln(w1);</pre>                          |
|   | 9.  | write ('Enter John''s height in centimetres: ') |
|   | 10. | readln(h2);                                     |
|   | 11. | write ('Enter John''s weight in grams: '):      |
|   | 12. | readln(w2);                                     |
|   | 13. | bmi1 := w1/(h1*h1);                             |
|   | 14. | bmi2 := (w2/1000)/(h2/100 * h2/100):            |
|   | 15. | writeln;                                        |
|   | 16. | writeln ('Body Mass Index');                    |
|   | 17. | writeln ('Mary: ', bmi1:0:2);                   |
|   | 18. | write ('John: ', bmi2:0:2);                     |
|   | 19. | readln();                                       |
|   | 20. | End.                                            |
|   |     |                                                 |

- Launch either a C or Pascal program development environment, and key in the corresponding program. Do not key in the line numbers, which have been provided for convenience. Compile the program. If any errors, keep correcting and compiling until the errors are all corrected. Save as Task 3.
   (3 marks)
- 2. Run the program two times, with the following inputs, and write the last three output lines in each case.

|                             | First run | Second run |     |
|-----------------------------|-----------|------------|-----|
| Mary's height in metres     | 1.5       | 1,5        | 0   |
| Mary's weight in kilograms  | 65        | 65         | .,0 |
| John's height in centmetres | 160       | 150        | 2   |
| John's weight in grams      | 70000     | 65000      | 0   |

Output for first run

(2 marks)

Output for second run

(2 marks)

00/0595/3/Grp3

Turn Over

Examine the output for the second run. How do John's and Mary's body mass index compare?
 Explain the results. (3 marks)

en!

6

John''s weight

w2/1000)/(h2/100

ind .' .:

Body Mars

Lound enfort a C or Pascal program development environment, and the implicit mathematical program. Do not key in the line numbers, which have been provided for conveninger. Compile the program. If any error, keep correcting and compiling until the error are all corrected solars as Task s.

form the program two times, with the following inputs, and write the last three output lines in each case.

| and the second second second second second second second second second second second second second second second |                               |
|----------------------------------------------------------------------------------------------------|-------------------------------|
| Second run - 8                                                                                                   |                               |
| CM CM                                                                                                    | Mary's height in metros       |
| 65.0 65                                                                                                    | A Mary's weight in Monarians  |
| 160 0. 150                                                                                                    | tolur's height in continences |
| 70000 2 63000                                                                                                    | Sobn's weight is grans        |

Output for New run

einen Si

| REGISTRATION CENTRE NUMBER                                                                                                    | CENTRE NAME                                                                                                    |                                                                                      |
|----------------------------------------------------------------------------------------------------|----------------------------------------------------------------------------------------------------|--------------------------------------------------------------------------------------|
| CANDIDATE'S FU                                                                                                    | ILL NAMES                                                                                                    | (2) and the second                                                                   |
| NDIDATE'S IDENTIFICATION NUMBER                                                                                                    | SUBJECT CODE<br>0595                                                                                                    | PAPER NUMBER 3<br>Group Four                                                         |
|                                                                                                    |                                                                                                    |                                                                                      |
| FOR OFFICIAL USE ONLY<br>(Candidate Random Code)                                                                                                    | Consymmetry (Consymmetry)                                                                                                    | ne glanning Stat                                                                     |
| GENERAL CERTIFICATE OF<br>ORDINARY LEVEL E                                                                                                    | F EDUCATION E                                                                                                    | BOARD                                                                                |
| SUBJECT TITLE<br>COMPUTER SCIENCE                                                                                                    | SUBJECT CODE<br>0595                                                                                                    | PAPER NUMBER 3<br>Group Four                                                         |
| Contraction (                                                                                                    | EVAMINATION D                                                                                                    | ATE. HINE 2025                                                                       |
| <b>Duration: Two and</b><br>Enter the information required in the shaded boxes al<br>For your guidance, the approximate mark for each part<br>You are reminded of the necessity for good English and<br>In calculations, you are advised to show all the steps in<br>stage.<br>All written answers should be provided in the spaces pro-                                                                                                    | a Half Hours<br>bove.<br>of a question is indicated<br>orderly presentation in yo<br>your working, giving your                                  | in brackets.<br>our answers.<br>answer at each<br>klet.                              |
| <b>Duration: Two and</b><br>Enter the information required in the shaded boxes al<br>For your guidance, the approximate mark for each part<br>You are reminded of the necessity for good English and<br>In calculations, you are advised to show all the steps in<br>stage.<br>All written answers should be provided in the spaces pro<br>Calculators are NOT allowed.                                                                             | a Half Hours<br>bove.<br>t of a question is indicated<br>orderly presentation in yo<br>your working, giving your<br>ovided in this question boo | in brackets.<br>our answers.<br>answer at each<br>klet.                              |
| Duration: Two and<br>Enter the information required in the shaded boxes al<br>For your guidance, the approximate mark for each part<br>You are reminded of the necessity for good English and<br>In calculations, you are advised to show all the steps in<br>stage.<br>All written answers should be provided in the spaces pro<br>Calculators are NOT allowed.<br>FOR EXAMINERS                                                                   | a Half Hours<br>bove.<br>of a question is indicated<br>orderly presentation in yo<br>your working, giving your<br>ovided in this question boo   | in brackets.<br>our answers.<br>answer at each<br>klet.                              |
| Duration: Two and<br>Enter the information required in the shaded boxes al<br>For your guidance, the approximate mark for each part<br>You are reminded of the necessity for good English and<br>In calculations, you are advised to show all the steps in<br>stage.<br>All written answers should be provided in the spaces pro<br>Calculators are NOT allowed.<br>FOR EXAMINERS<br>Marked by:                                                     | a Half Hours<br>bove.<br>of a question is indicated<br>orderly presentation in yo<br>your working, giving your<br>ovided in this question boo   | in brackets.<br>our answers.<br>answer at each<br>klet.<br><u>SCORE</u>              |
| Duration: Two and<br>Enter the information required in the shaded boxes al<br>For your guidance, the approximate mark for each part<br>You are reminded of the necessity for good English and<br>In calculations, you are advised to show all the steps in<br>stage.<br>All written answers should be provided in the spaces pro<br>Calculators are NOT allowed.<br>FOR EXAMINERS<br>Marked by:                                                     | a Half Hours<br>bove.<br>of a question is indicated<br>orderly presentation in yo<br>your working, giving your<br>ovided in this question boo   | in brackets.<br>our answers.<br>answer at each<br>klet.                              |
| Duration: Two and         Enter the information required in the shaded boxes all         For your guidance, the approximate mark for each part         You are reminded of the necessity for good English and         In calculations, you are advised to show all the steps in         stage.         All written answers should be provided in the spaces processor         Calculators are NOT allowed.         FOR EXAMINERS         Marked by: | a Half Hours<br>bove.<br>of a question is indicated<br>orderly presentation in yo<br>your working, giving your<br>ovided in this question boo   | in brackets.<br>our answers.<br>answer at each<br>klet.                              |
| Duration: Two and<br>Enter the information required in the shaded boxes al<br>For your guidance, the approximate mark for each part<br>You are reminded of the necessity for good English and<br>In calculations, you are advised to show all the steps in<br>stage.<br>All written answers should be provided in the spaces pro<br>Calculators are NOT allowed.<br>FOR EXAMINERS<br>Marked by:                                                     | a Half Hours bove. f of a question is indicated orderly presentation in yo your working, giving your ovided in this question boo ' USE ONLY     | in brackets.<br>our answers.<br>answer at each<br>klet.                              |
| Duration: Two and<br>Enter the information required in the shaded boxes al<br>For your guidance, the approximate mark for each part<br>You are reminded of the necessity for good English and<br>In calculations, you are advised to show all the steps in<br>stage.<br>All written answers should be provided in the spaces pro<br>Calculators are NOT allowed.<br>FOR EXAMINERS<br>Marked by:                                                     | a Half Hours bove. of a question is indicated orderly presentation in yo your working, giving your ovided in this question boo ' USE ONLY       | ATE: JUNE 2025 in brackets. our answers. answer at each klet. <u>SCORE</u> Turn Over |
| Duration: Two and Enter the information required in the shaded boxes al For your guidance, the approximate mark for each part You are reminded of the necessity for good English and In calculations, you are advised to show all the steps in stage. All written answers should be provided in the spaces pro Calculators are NOT allowed.  FOR EXAMINERS Marked by:                                                                               | a Half Hours bove. f of a question is indicated orderly presentation in yo your working, giving your ovided in this question boo                | ATE: JUNE 2025 in brackets. our answers. answer at each klet. <u>SCORE</u> Turn Over |

Do all the tasks (Task I, Task II, Task III) specified in this question paper.

## Task 1 (20 marks)

The objective of this task is to test your ability to use word processor features to design a Flyer to advertise the services offered by an IT company named ITSHOP. Carefully follow the instructions given to design the sample form in Figure 1 below.

|                    | IT SHOP SE                                                                                                    | RVICES                                                                | 19430186.505                |                   |
|--------------------|----------------------------------------------------------------------------------------------------|-----------------------------------------------------------------------|-----------------------------|-------------------|
|                    |                                                                                                    | COM                                                                   | PUT                         | ER                |
|                    | D                                                                                                    | SU                                                                    | PPL                         | Y                 |
|                    |                                                                                                    | PER                                                                   | VICI                        | 10                |
| We are currently i | on promotion, with disc                                                                                                    | ounts as Indicate<br>ATIONS                                           | d in the table<br>Unit Cost | below.<br>Discoun |
| > Laptop Compute   | Intel Core i7     Ouad Core, 1     Speed     See AM     St2 GB Hard     Intel UHD Gr     13.3 inches,     1920 x 1050 g     Windows 101     3 Year Warra | SDh Gen<br>,& GHz Clook<br>Disk<br>aphice 620<br>sizels<br>OS<br>Unty | 700 000                     | 10%               |
|                    | · Operating sy                                                                                                    | stem: Windows                                                         |                             |                   |

Figure 1: Sample Flyer for advert

Launch any word processor application installed on your computer and:

- 1. Set paper size to A4; Left, Right, top and bottom margins to Narrow (1.27 cm).
- 2. Insert a page border with full line style, and width 6 points.

(1mark) (1mark)

| 3.         | Key in   | the title: ADVERT. Set font to Arial Black or any other sans serif font, size 28, cen                                                                                                    | ter align  |
|------------|----------|----------------------------------------------------------------------------------------------------|------------|
|            | and un   | derline. Jadas togastarare taracetta intercondelignments of the happened in the                                                                                                    | (2 mark    |
| 4.         | Implem   | nent the section below the title as follows:                                                                                                    |            |
|            | a.       | Insert a table with 2 rows and 2 columns.                                                                                                    | (1mar      |
|            | b.       | Merge the cells in the first row and key in the information: IT SHOP SERVICES                                                                                                    | (1mar      |
|            | c.       | In Row 2 Column 1, insert the image of the computer given in your candidate folder                                                                                                    | er and set |
|            |          | the height and width to 6.9 cm respectively.                                                                                                    | (2 mark    |
|            | d.       | In Row 2 Column 2, type: COMPUTER SUPPLY SERVICES. Set font type to Al                                                                                                    | gerian or  |
|            |          | any other decorative font, size 48, font color to Green.                                                                                                    | (2 mark    |
| 5.         | Implen   | nent the next section of the flyer as shown in Figure 1.                                                                                                    | (2 mark    |
|            | a.       | In a new line, key in the information: We are currently on promotion, with disc                                                                                                    | ounts as   |
|            |          | indicated in the table below.                                                                                                    | (1mark     |
|            | b.       | Insert a table and key in the table information shown in Figure 1.                                                                                                    | (4 marl    |
| 6.         | Insert a | n oval shape and type the following contact information:                                                                                                    | (3 marl    |
| 5151<br>7. | Format   | Call us now<br>677777777/67222222<br>Visit our shop at SOMEWHERE STREET, BP 12<br>Email: itshop@mail.com<br>the oval shape with the Colored Fill. White Outline-Accent 1 Text box Style. | (1marl     |
| 8.         | Insert a | watermark and customize the text to the name of the company: <b>ITSHOP</b>                                                                                                    |            |
|            |          |                                                                                                    |            |

10. Print as Task 1.

00/0595/3/Grp 4

\_Turn Over

## TASK 2 (20 marks)

In this task, you are required to design/implement an invoice using spreadsheet software.

|     |             |                                                       |                                                                                                    |               | The The State State |                    | and the second second se | and the second division of the second division of the second divisio |
|-----|-------------|-------------------------------------------------------|----------------------------------------------------------------------------------------------------|---------------|---------------------|--------------------|----------------------------------------------------------------------------------------------------|----------------------------------------------------------------------------------------------------|
| 1   | A           | 8                                                     | C                                                                                                    | D             | E                   | F                  | G                                                                                                    | ł                                                                                                    |
| 1   | 1           |                                                       |                                                                                                    |               |                     | -                  |                                                                                                    |                                                                                                    |
| 2   | i. Le       | Part and a second state                               | Landita 1                                                                                                    | H n value     | in a mileri         | With the all of    | a shath in                                                                                                    |                                                                                                    |
| 3   | A.          | the average of the second of the second of the second | an an an the second second second second second second second second second second second second second second | G             |                     | Li tana ini        | Pupil al                                                                                                    |                                                                                                    |
| 4   | (15 12). HO | and these march to vi                                 | 1. Station                                                                                                    | माइय में मिटन | lite and have       | 111                |                                                                                                    |                                                                                                    |
| - 5 | S/N         | ITEM                                                  | QUANTITY                                                                                                    | UNIT PRICE    | TOTAL               | TAX AMOUNT         | TOTAL WITH TAX                                                                                                    |                                                                                                    |
| 6   | 1           | LENOVO 100e G2                                        | 2                                                                                                    | 250000        | hadren a            | La Contrator       | 1. martine and                                                                                                    |                                                                                                    |
| 7   | 2           | HP 255 G8 Notebook                                    | 3                                                                                                    | 300000        | LINE ST             | No. and the second | -Q.                                                                                                    |                                                                                                    |
| 8   | 3           | HP 250 G8 Notebook                                    | 14                                                                                                    | 400000        | Showing             | D S MERINASI       | Contraction of the                                                                                                    |                                                                                                    |
| 9   | 4           | HP 240 G8                                             | 10                                                                                                    | 600000        |                     | 1                  | Land in and                                                                                                    | -1                                                                                                    |
| 10  | 5           | HP Laptop 15                                          | 5                                                                                                    | 150000        | 10 10 01 31         |                    |                                                                                                    |                                                                                                    |
| 11  | e           | 5 HP Elitebook 830 G7                                 | 8                                                                                                    | 450000        | mandui              |                    | TROG C di L                                                                                                    |                                                                                                    |
| 12  | 7           | HP Pavilion X360                                      | 5                                                                                                    | 200000        |                     | line Or            | Amilia                                                                                                    |                                                                                                    |
| 13  | 5 1 8       | B HP 240 G8 Notebook PC                               | 20                                                                                                    | 150000        | )                   |                    |                                                                                                    |                                                                                                    |
| 14  | The state   | TOTAL                                                 | hi myoste)                                                                                                    | icitatato a   | hadel ein           | di A. Stand        | Las Jarent . C                                                                                                    |                                                                                                    |
| 15  | 5           | 1                                                     | incidental                                                                                                    | A LISTING D   | lawollon.           | he style brid a    | disting language and                                                                                                    | 11                                                                                                    |

1. Use your spreadsheet software to open the file **Invoice.xls** that is provided in the candidate folder and is also printed above.

| 2. | Merge and Center the cell range AI:GI and key in the information: Invol           | ice Number 025 |
|----|-----------------------------------------------------------------------------------|----------------|
|    |                                                                                   | (2 marks)      |
| 3. | In cells F2 and F3, key in the information LOW and HIGH respectively              | (1mark)        |
| 4. | Format the cells G2 and G3 as percentage and key in the values 2% and 5% in the   | se two cells   |
|    |                                                                                   | (1mark)        |
| 5. | Apply borders to all the table cells                                              | (2 marks)      |
| 6. | Format the cells in the range D6:G14 to hold numbers, use a thousand separator, a | and 0 decimal  |
|    | place                                                                             | (3 marks)      |
|    |                                                                                   |                |

- 7. Input appropriate formulae in the cells indicated below:
- a. In cell E6 to calculate the TOTAL amount. [QUANTITY\*UNIT PRICE]
   Write the spread sheet formula in the space below

(1 mark)

b. In cell F6 to calculate the TAX AMOUNT. [2% of TOTAL if TOTAL amount is less than or equal to 500000, and 5% otherwise]. Use the IF function, and refer to cells G2 and G3 to get the percentages. Use mixed cell references so that when you copy your formula vertically, the results would be correct.

Write the spreadsheet formula in the space below

(3 marks)

c. In cell G6 to calculate the TOTAL WITH TAX. [TOTAL + TAX AMOUNT]

Write the spreadsheet formula in the space below

In cell C14 to calculate the total number of items.
 Write the spreadsheet formula in the space below

(1mark)

(1 mark)

8. Explain how you would go about filling values in cell ranges E7:G13 and D14:G14. E7:G13

D14:G14\_\_\_\_

(3 marks)

corrected. Sa

9. Apply this technique or otherwise to insert the required formulae on the cell ranges indicated.

marks) progress Do not key in the line unblows where have been provided for converse

10. Save your work as Task 2.

11. Print your work

# Task III (10 Marks) and and all ut been 5 which and but of veneration evitables effect tation

The Body Mass Index (BMI) is a value derived from the mass (weight) and height of an individual, male or female.

Note the following:

- > BMI = (mass or weight)/(height\*height) expressed in units of  $Kg/m^2$ ,
- height is in meters
- $\sim$  >  $_{\rm es}$  mass or weight is in Kg and relight on a best obtain microllet out the metrod of

C program

| $\frac{1}{2}$ | <pre>#include<stdio.h> int_main() {</stdio.h></pre>                                                                                                    |
|---------------|----------------------------------------------------------------------------------------------------|
| 3.            | float w, h, bmi;                                                                                                    |
| 4.            | <pre>printf("Enter height in metres: ");</pre>                                                                                                    |
| 5.            | <pre>scanf("%f", &amp;h);</pre>                                                                                                    |
| 6.            | printf("Enter weight in kilograms. ").                                                                                                    |
| 7.            | <pre>scanf("%f", &amp;w);</pre>                                                                                                    |
| 8.            | bmi = w/(h*h);                                                                                                    |
| 9.            | <pre>printf("\nBody Mass Index: %.2f\n", bmi);</pre>                                                                                                    |
| 10.           | getchar();                                                                                                    |
| 11.           | Superior of the second part of the second part of the second second s |
|               |                                                                                                    |

Turn Over

### **Pascal program**

|      | 1.  | Program BMIndex;                                  |
|------|-----|---------------------------------------------------|
|      | 2.  | Var                                               |
|      | 3.  | w, h, bmi : real;                                 |
|      | 4.  | Begin wolad apograph and the set of a             |
|      | 5.  | write('Enter height in metres: ');                |
|      | 6.  | readln(h);                                        |
|      | 7.  | <pre>write ('Enter weight in kilograms: ');</pre> |
|      | 8.  | readln(w);                                        |
| . t. | 9.  | <pre>bmi := w/(h*h);</pre>                        |
|      | 10. | writeln;                                          |
|      | 11. | writeln ('Body Mass Index: '. bmi:0.2);           |
|      | 12. | readln();                                         |
|      | 13. | End.                                              |

- Launch either a C or Pascal program development environment, and key in the corresponding program. Do not key in the line numbers, which have been provided for convenience. Compile the program. If any errors, keep correcting and compiling until the errors are all corrected. Save as Task 3.
   (3 marks)
- 2. What is the collective name for w, h, and bmi that are used in the program? (1mark)
- 3. What is the effect of %.2f on Line 9 of the C program, or :0:2 on Line 11 of the Pascal program?

4. Run the program with the following inputs, and write the last output line in the space provided below (1mark)

(2 marks)

| Height in metres   | 1.5 |  |  |
|--------------------|-----|--|--|
| Weight in kilogram | 65  |  |  |
|                    |     |  |  |

- Re-write the statement you would use in Line 8 of the C program, or Line 9 of the Pascal program if the height was given in centimetres and the weight in kilograms (1mark)
- Re-write the statement you would use in Line 8 of the C program, or Line 9 of the Pascal program if the height was given in centimetres and the weight in grams
   (2 marks)